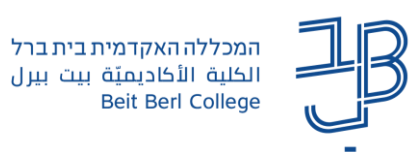

## **Moodle-שינוי שפת הקורס ב**

- . באפשרות **המשתמש** להגדיר את שפת ממשק הקורס כפי שתופיע אצלו. 🗸
- באפשרות **המרצה** לשנות את שפת הממשק כך שהסטודנטים יראו את הקורס בשפה שהמרצה בחר. ✓ במצב זה, כאשר מרצה מגדיר שפה מסוימת בקורס, סטודנט לא יוכל לשנות את השפה לשפה אחרת.

להלן הנחיות לגבי כל אחד מהם.

## שינוי הגדרת שפה למשתמש

- 1. ניכנס לאתר הקורס.
- 2. בסרגל העליון נלחץ על החץ שמשמאל לשם המשתמש ובתפריט נבחר 'שפת ממשק'

| את/ה מחובר/ת כ: רונית גלסמן 💽 |
|-------------------------------|
| פרופיל                        |
| ציונים                        |
| לוח-שנה                       |
| מסרים                         |
| הקבצים שלי                    |
| דוחות                         |
| העדפות                        |
| שפת ממשק                      |
| התנתקות                       |

3. בתפריט שייפתח נבחר בשפה הרצויה.

לתשומת לבכם! שפת הממשק תשתנה אצל המשתמש בלבד.

## <u>שינוי הגדרות שפה בקורס</u>

- 1. ניכנס לאתר הקורס.
- בסרגל הניהול נלחץ על הגדרות.

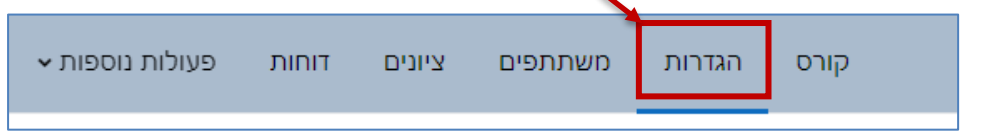

3. ייפתח מסך עריכת הגדרות קורס. נלחץ על [תצוגה חזותית].

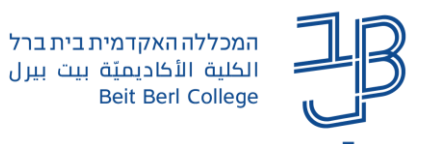

4. בשדה שפת ממשק נבחר את השפה הרצויה:

|                         | רעצוגה חזותית 🗤 |
|-------------------------|-----------------|
| ררת־מחדל (מערכתית) 🗢    | עפת ממשק        |
| בררת־מחדל (מערכתיתֻ≿ן   |                 |
| בררת־מחדל (מערכתית)     |                 |
| (he) עברית              |                 |
| English (en)            |                 |
| عربي (ar <mark>)</mark> |                 |

- בחירה בררת המחדל (מערכתית) מאפשרת למשתמש לבחור את השפה בעצמו.
- בחירה בשפה עברית/אנגלית/ערבית, מכתיבה את שפת הממשק כפי שתופיע אצל הסטודנט, והסטודנט לא
  יוכל לשנות בעצמו את שפת הממשק בקורס.
  - 5. נגלול לתחתית הדף ונלחץ על **[שמירת שינויים].**